Werner Geers

Berufliche Informatik

ISBN:978-3-427-60080-0

Bestellnr.:60080

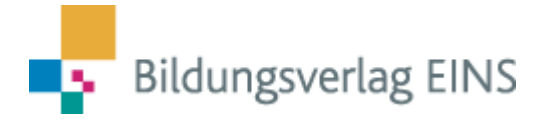

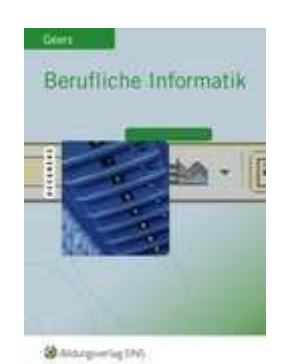

# Zusatzinformationen

| 1    | AUDIO                                                       | 2 |
|------|-------------------------------------------------------------|---|
| 1.1  | Codec und Dateigrößen von Audiodateien                      | 2 |
| 1.2  | Audioformate                                                | 3 |
| 1.3  | Konvertierung von Audio-Dateien                             | 5 |
| 1.3. | 5.1 Start des Programms CDex und Vornahme von Einstellungen | 5 |
| 1.3. | Auslesen einer CD und Konvertieren der Daten.               | 7 |
| 1.3. | Abspielen einer CD und Erstellen einer Playlist             | 9 |
|      |                                                             |   |
| 1.4  | Normalisieren mit MP3Gain                                   |   |

Dieses Skript darf im Unterricht in Verbindung mit dem oben angegebenen Lehrbuch oder einem anderen Lehrbuch desselben Schulbuchautors eingesetzt werden.

# 1 Audio

# 1.1 Codec und Dateigrößen von Audiodateien

In der folgenden Übersicht sollen eine wichtige Begriffe und Erklärungen im Zusammenhang mit Audio- und Videoformaten angesprochen werden.

| Begriff                   | Bedeutung                                                                                                    |                                                                                        |                                                                               |                                                                                       |                                                                                             |  |
|---------------------------|----------------------------------------------------------------------------------------------------|----------------------------------------------------------------------------------------|-------------------------------------------------------------------------------|---------------------------------------------------------------------------------------|---------------------------------------------------------------------------------------------|--|
| Codec                     | Das Wort "Co<br>Software, die<br>Audiodateien<br>weise <i>MP3</i> . <i>M</i><br>decs werden s                                                | odec" steht für<br>das Abspielen<br>in komprimierte<br>IPEG-1, MPEG<br>päter beschriet | Codieren/De<br>sowie das<br>er Form erm<br>G-2, <i>MPEG-4</i><br>ben.         | ecodieren. Ein<br>Erstellen von<br>öglicht. Codec<br>und <i>DivX</i> . Die            | Codec ist eine<br>Video- und/oder<br>s sind beispiels-<br>e genannten Co-                   |  |
| Audio-Codec               | Durch ein spe<br>chert (komprir<br>nes Musikstüc<br>B. sehr hohe T                                                                           | zielles Verfahre<br>niert). Mit Hilfe<br>ks weggelasser<br>öne.                        | n werden Au<br>des Audio-C<br>n, die für den                                  | diodaten Platz<br>odecs werden<br>Menschen nic                                        | sparend gespei-<br>Bestandteile ei-<br>ht hörbar sind, z.                                   |  |
| Größe einer<br>Audiodatei | Die Menge de<br>KBit/s) angeg<br>Zahl von Kilob<br>berechnen.                                                                                | r gespeicherter<br>eben. Es bedeu<br>its gespeichert                                   | n Daten wird<br>utet, dass in o<br>wird. Die Grö                              | in <b>Kilobit pro</b><br>einer Sekunde<br>5ße einer Date                              | <b>Sekunde</b> (kbps,<br>die angegebene<br>i lässt sich daher                               |  |
|                           | Abspeicherung                                                                                                    | sart (Codec) laut                                                                      |                                                                               |                                                                                       |                                                                                             |  |
|                           | Name                                                                                                    |                                                                                        | Größe                                                                         | Тур                                                                                   | Dauer 🔻                                                                                     |  |
|                           | 🔥 Ohne Namen                                                                                                    | .wav                                                                                   | 38.110 KB                                                                     | wav file                                                                              |                                                                                             |  |
|                           | Ohne Namen.mp3         3.460 KB         mp3 file         00:03:4           Ohne Namen1.mp3         8.645 KB         mp3 file         00:03:4 |                                                                                        |                                                                               |                                                                                       |                                                                                             |  |
|                           | WAV-Dateien<br>werden mit 14<br>ße abgespeic<br>mit 128 K/Bit<br>Kompromiss z                                                                | (Erklärungen z<br>11 KBit/s, MP3<br>hert werden, no<br>pro Sekunde g<br>wischen Dateig | u den Dateit<br>3-Dateien kör<br>ormalerweise<br>espeichert. E<br>röße and Qu | ween auf den<br>inen mit unters<br>werden sie b<br>Bei MP3-Dateio<br>alität gesucht v | nächsten Seiten)<br>schiedlicher Grö-<br>pei guter Qualität<br>en kann also ein<br>werden.  |  |
|                           | Datei                                                                                                    | WAV                                                                                    |                                                                               | MP3                                                                                   |                                                                                             |  |
|                           | Qualität                                                                                                    | <ul> <li>CD-Qualität (</li> </ul>                                                      | (1411 KB/s)                                                                   | CD-Qualität     Beinahe CD-     UKW-Radio-     Benutzerdef     Benutzerdef            | (128 KB/s)<br>Qualität (96 KB/s)<br>Qualität (64 KB/s)<br>iniert (192 KB/s)<br>. VBR (60 %) |  |
|                           | Länge der<br>Musikdatei:                                                                                                    | 3:41 Minuten<br>= 221 Sekunde                                                          | en                                                                            | 3:41 Minuten<br>= 221 Sekun                                                           | den                                                                                         |  |
|                           | Größe der<br>Datei                                                                                                    | 221 * 1411 KB<br>= 311.831 KBi<br>= 38.978 KB (H                                       | it/s<br>t<br>KiloByte)                                                        | iit/s<br>t<br>KiloByte)                                                               |                                                                                             |  |

## 1.2 Audioformate

Die Verwandlung der Musik einer handelsüblichen CD in eine Computerdatei, z. B. in eine *MP3-*, *WAV-* oder *WMA-Datei* nennt man codieren. Nachfolgend werden die wichtigsten Audioformate und ihre Bedeutung angegeben. Sollen Audiodateien auf einem Computer wiedergegeben werden, muss ein entsprechender Medien-Player installiert sein. Extern können die erstellten Medien beispielsweise über MP3-Player abgespielt werden.

| Format/Codec                                          | Beschreibung                                                                                                    |                                                                                                    |  |  |  |  |
|-------------------------------------------------------|----------------------------------------------------------------------------------------------------|----------------------------------------------------------------------------------------------------|--|--|--|--|
|                                                       | Vorteile                                                                                                    | Nachteile                                                                                                    |  |  |  |  |
| <b>CD-DA</b><br>CD-DA, Compact-<br>Disc-Digital-Audio | Dieses Standardformat für ei<br>Audio = Standard-Audio-CD) w<br>ny entwickelt und im Jahr 19<br>prüngliche CD-Norm, die zur<br>von Musik dient. Die CD's kör<br>gespielt werden. Daneben kör<br>und DVD-Laufwerke in Comp<br>wiedergegeben werden.<br>Musiktracks werden auf CD-D<br>Stereo aufgezeichnet,                                                                                                    | ne Audio-CD (Compact-Disc-Digital-<br>rurde gemeinsam von Philips und So-<br>82 veröffentlicht. CD-DA ist die urs-<br>digitalen Aufnahme und Wiedergabe<br>inen mit normalen Stereoanlagen ab-<br>nnen die Audiodaten auch über CD-<br>butern mit Hilfe von Medien-Playern<br>A-Disc mit 44.100 Hz, 16 Bit und in |  |  |  |  |
|                                                       | Name 🔺                                                                                                    | Typ Geändert am                                                                                                    |  |  |  |  |
|                                                       | <ul> <li>▲ Track01.cda</li> <li>▲ Track02.cda</li> </ul>                                                                                                    | CD Audio track 01.01.1995 02:00<br>CD Audio track 01.01.1995 02:03                                                                                                    |  |  |  |  |
|                                                       | <ul> <li>Abspielen der Audiodaten auf<br/>allen verfügbaren Medien mö<br/>lich</li> </ul>                                                                                                    | <ul> <li>auf Grund der großen Daten-<br/>menge können nur wenige Titel<br/>gespeichert werden</li> </ul>                                                                                                    |  |  |  |  |
| WAV<br>Wave (Welle)                                   | <ul> <li>Eine Wave-Datei besteht aus Tonsignalen (Musik, Sprache, Ger sche), die in einem bestimmten Format gespeichert sind. In dies Format speichert das Betriebssysten Windows normalerweise M sikdateien. Die Wiedergabe auf den Computer erfolgt mit Hilfe ein Medien Players, z. B. mit dem Windows Media Player oder d Programm Winamp.</li> <li>WAV-Dateien werden meistens in 44.100 Hz, 16 Bit und Stereo a gezeichnet. Das gleiche Format weisen auch die Musiktracks (CDA) auf einer Audio-CD auf. WAV-Dateien ermöglichen eine extr hohe Wiedergabequalität und beanspruchen daher weitaus m</li> </ul> |                                                                                                    |  |  |  |  |
|                                                       | datei) gleicher Zeitdauer.                                                                                                    |                                                                                                    |  |  |  |  |
|                                                       | Name<br>Musik1.wav<br>Musik2.wav                                                                                                    | Größe Typ<br>37.853 KB wav file<br>45.313 KB wav file                                                                                                    |  |  |  |  |
|                                                       | <ul> <li>Abspielen der Audiodaten aur<br/>allen verfügbaren Medien mö<br/>lich</li> <li>kaum oder kein hörbarer Un-<br/>terschied zum Original</li> </ul>                                                                                                    | <ul> <li>auf Grund der großen Daten-<br/>menge können nur wenige Titel<br/>auf einer CD gespeichert wer-<br/>den</li> </ul>                                                                                                    |  |  |  |  |

| Format/Codec                         | Beschr                                                                                                    | reibung                                                                                                    |
|--------------------------------------|----------------------------------------------------------------------------------------------------|----------------------------------------------------------------------------------------------------|
|                                      | Vorteile                                                                                                    | Nachteile                                                                                                    |
| MP3<br>MPEG-1<br>Audio<br>Layer 3    | Durch das Verfahren wird die Gr<br>Die Datenmenge verringert sich<br>Größe, wenn die Aufnahmequ<br>wird, was in etwa CD-Qualität en<br>Eine hörbare Klangverschlechte                                                              | öße von Musikdateien verringert.<br>auf ca. 10 % der ursprünglichen<br>alität auf 128 KBit/s eingestellt<br>tspricht.<br>rung gibt es nicht, da durch die                                                                                       |
|                                      | Komprimierung die für den Mens<br>ausgeblendet werden.                                                                                                    | chen nicht hörbaren Frequenzen                                                                                                    |
|                                      | Außerdem wird die Tatsache gen<br>nälen dasselbe Signal ausgeget<br>falls Daten eingespart werden.                                                                                                    | nutzt, dass häufig auf beiden Ka-<br>ben wird. Dadurch können eben-                                                                                                    |
|                                      | Einfluss auf die Größe der Date<br>qualität. Viele Programme sind in<br>licher Qualität mit 64 bis 320 k<br>erhöht sich, wenn eine größere D                                                                                       | ei hat die eingestellte Aufnahme-<br>n der Lage, Daten in unterschied-<br>(Bit/s zu speichern. Die Qualität<br>Datenmenge gewählt wird.                                                                                                    |
|                                      | gewählten Qualität abhängig.                                                                                                    | wie bereits beschrieben von der                                                                                                    |
|                                      | Name         Größe           Ohne Namen.wav         38.110 KE           Ohne Namen.mp3         3.460 KE           Ohne Namen1.mp3         8.645 KE                                                                                 | Typ         Dauer           3         wav file           3         mp3 file           3         mp3 file           00:03:41                                                                                                    |
|                                      | Auf eine CD passen in MP3-Fo<br>Ohne Komprimierung sind es ma                                                                                                    | urm bis zu zwölf Stunden Musik.<br>Aximal 80 Minuten.                                                                                                    |
|                                      | <ul> <li>kaum oder kein hörbarer Unterschied zum Original</li> <li>geringe Datenmenge</li> <li>variable Bestimmung der Qualität und Datenmenge</li> <li>Abspielmöglichkeiten auf dem Computer, MP3-Playern, DVD-Playern</li> </ul> | <ul> <li>bei der verlustbehafteten Kom-<br/>primierung gehen Daten unwi-<br/>derruflich verloren. Die Um-<br/>wandlung einer mp3-Datei in<br/>eine WAV-Datei ist möglich,<br/>wird aber bestimmte Daten<br/>nicht wieder herstellen.</li> </ul> |
| <b>WMA</b><br>Windows Media<br>Audio | Windows Media Audio, ein starl<br>her Qualität. Es umfasst Kopiers<br>Urheberrechts; dadurch werden o<br>andere Dateiformate eingeschränk                                                                                          | <ul> <li>komprimiertes Audioformat ho-<br/>schutzinformation zum Schutz des<br/>lie Konvertierungsmöglichkeiten in<br/>tt.</li> </ul>                                                                                                    |
|                                      | <ul> <li>kaum oder kein hörbarer Un-<br/>terschied zum Original</li> </ul>                                                                                                    | <ul> <li>Kopierschutz verhindert u. U.<br/>Umwandlung in andere Forma-<br/>te</li> <li>Abspielen nur auf einigen MP3-<br/>Player möglich</li> </ul>                                                                                             |

Andere Audioformate, wie MP3 Pro, Ogg Vorbis usw. spielen noch keine oder eine untergeordnete Rolle, so dass sie hier nicht beschrieben werden.

## 1.3 Konvertierung von Audio-Dateien

#### 1.3.1 Start des Programms CDex und Vornahme von Einstellungen

Zur Konvertierung von Audiodateien werden entsprechende Programme benötigt. Verschiedene Spezialprogramme aber auch Kopierprogramme wie etwa **WinOnCD** oder **Nero** sind in der Lage, entsprechende Konvertierungen vorzunehmen.

Darüber hinaus gibt es jedoch das leistungsstarke Freeware-Programm **CDex**, welches die Daten ebenfalls problemlos umwandelt. Über eine Suchmaschine kann die neueste Version im Internet gesucht und dann installiert werden. Unter Umständen kann es jedoch auch notwendig sein, eine etwas ältere Version zu wählen, weil sie mit einer älteren Window-Version besser zusammenarbeitet. Auf den nachfolgenden Seiten wird das Erstellen entsprechender Dateien beschrieben.

Hinweis: Beachten Sie bitte grundsätzlich das jeweils bestehende Urheberrecht!

#### Bearbeitungsschritte:

• Starten Sie das Programm CDex.

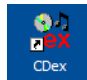

- Das Programm bietet beim ersten Aufruf eine englischsprachige Menüführung an. Wählen Sie deshalb den Menüpunkt **Options/Select Language/deutsch**.
- Wählen Sie den Menüpunkt **Optionen/Einstellungen**. Nehmen Sie die in der folgenden Tabelle angegebenen Einstellungen vor.

| Registerkarte | Einstellung                                                                                                    |
|---------------|----------------------------------------------------------------------------------------------------|
| Dateinamen    | In diesem Fenster muss der jeweilige Ordner, in dem Audio-Dateien ge-<br>speichert oder umgewandelt werden sollen, angegeben werden.                                                 |
|               | Ausgabe Dateiformat und Verzeichnisse       Format     %1\%2\%7.%4       Dateiname     Künstler\Titel\Tracknummerfthrende 0-Trackname       WAV -> MP3     D:\Musik\       D:\Musik\ |
| CD-Laufwerk   | Durch die Eingabe der Extrahiermethode <i>Paramoia, komplett</i> ist die<br>Wahrscheinlichkeit, dass zerkratzte oder ältere CD's fehlerfrei eingelesen<br>werden, sehr hoch.         |

| Registerkarte |                                                                                                    | Einstellu                                                                                                    | ng                                                                                                    |                                                                          |
|---------------|----------------------------------------------------------------------------------------------------|----------------------------------------------------------------------------------------------------|----------------------------------------------------------------------------------------------------|--------------------------------------------------------------------------|
| Kodierer      | Der mitgelieferte Mi<br>stellungen optimal<br>minimalen Bitrate v<br>KBit/s sorgt für eine<br>einer Bitrate von 128 | P3-Kodierer ist Free<br>konfiguriert. Eine va<br>on 128 KBit/s und o<br>hervorragende Qu<br>3 KBit/s sorgt für eine | ware und bei den<br>ariable Bitrate (VE<br>einer maximalen l<br>alität. Auch die fe<br>e gute Qualität. | folgenden Ein-<br>BR 2) mit einer<br>Bitrate von 320<br>este Einstellung |
|               | CDex Einstellungen                                                                                                  |                                                                                                    |                                                                                                    |                                                                          |
|               | Allgemein Dateinamen CD                                                                                             | )-Laufwerk Kodierer Lokale C[                                                                                       | DDB Remote CDDB                                                                                         |                                                                          |
|               | Prozesspriorităt Non                                                                                                | nal 🛛 🚽 🗌 Nach Riff                                                                                                 | WAV Dateien konvertieren                                                                                |                                                                          |
|               | Kodierer Lam                                                                                                    | e MP3 Encoder (Version 1.30, En<br>ont delete ripped WAV file after c                                               | igine 3.92 MMX)<br>conversion                                                                           | ~                                                                        |
|               | Version MPEG 1                                                                                                    | Bitrate Min 128 kbps 👻                                                                                              | Max 320 kbps                                                                                            |                                                                          |
|               | Modus () Stereo                                                                                                    | J-Stereo     O Forced Ste     Prüfsumme     Original                                                                | ereo: O Mono                                                                                            |                                                                          |
|               | Qualitătalt-pre                                                                                                    | set standard V 🖸 On-The                                                                                             | -Fly MP3 Kodieren                                                                                       |                                                                          |
|               | VBR Methode VBR-Alt                                                                                                 | AB                                                                                                    | BR (kpbs)                                                                                               |                                                                          |
|               | VBR Qualität VBR 2                                                                                                  | Ausgabe Samplerat                                                                                                   | e 44100 💌                                                                                               |                                                                          |
|               |                                                                                                    |                                                                                                    |                                                                                                    |                                                                          |
|               |                                                                                                    |                                                                                                    | OK Abbrechen                                                                                            | Hilfe                                                                    |
|               | Andere auf dem Re<br>werden. Standardm<br>dem kann normalerv                                                        | echner installierte C<br>äßig wird der Ogg \<br>veise der WMA Code                                                  | Codecs können et<br>/obis Codec mit g<br>egyon Microsoft g                                              | penfalls benutzt<br>geliefert. Außer-<br>enutzt werden.                  |
|               | Kodierer Og                                                                                                    | g Vorbis DLL Encoder (Xigh                                                                                          | .Org libVorbis I 20020717                                                                               | 7) 🗸                                                                     |
|               | Kodierer Mi                                                                                                    | crosoft WMA Encoder                                                                                                 |                                                                                                    | *                                                                        |
| Remote CDDB   | Informationen über<br>ner Datenbank, die<br>bezogen werden. Ei<br>tionen aus dem Inter                              | CD´s (Interpret, Tite<br>auf dem Rechner in:<br>ne E-Mail-Adresse i<br>rnet geholt werden so                        | <li>il) können normale<br/>stalliert ist oder au<br/>st anzugeben, we<br/>ollen.</li>                   | erweise aus ei-<br>us dem Internet<br>nn die Informa-                    |
|               | CDex Einstellungen                                                                                                  |                                                                                                    |                                                                                                    |                                                                          |
|               | Allgemein Dateinamen CD                                                                                             | )-Laufwerk Kodierer Lokale CI                                                                                       | DDB Remote CDDB                                                                                         |                                                                          |
|               | Remote Server freedt                                                                                                | freedb.org http 80 (freedb, Ran                                                                                     | dom freedb server)                                                                                      |                                                                          |
|               | Ort                                                                                                    | , Random freedb server                                                                                              |                                                                                                    |                                                                          |
|               | Adresse                                                                                                    | freedb.org                                                                                                    | Pfad /~cddb                                                                                             | /cddb.c                                                                  |
|               | Protokoll HTTE                                                                                                    | (Standard Port 80)                                                                                                  | Port                                                                                                    | 80                                                                       |
|               | Ihre E-Mail Adresse Email                                                                                           | @t-online.de                                                                                                    | Zeitüberschreitung (Sek)                                                                                | 20                                                                       |

#### 1.3.2 Auslesen einer CD und Konvertieren der Daten

Die Übertragung der Daten von einer CD auf die Festplatte eines Computers kann in unterschiedlichen Formaten (WAV, MP3 usw.) erfolgen. Daneben sollte man versuchen, die entsprechenden Daten über die Interpreten und über die Titel ebenfalls sofort einzufügen. Wenn Sie eine CD auslesen, werden die Informationen selbstverständlich etwas anders aussehen, da Sie eine andere CD benutzen werden. Die Vorgehensweise ist identisch.

| Bearbeitungsschritte: |
|-----------------------|
|-----------------------|

• Legen Sie eine Audio-CD in das CD-Laufwerk ein. Die Informationen über die CD werden gelesen, entweder werden nur die einzelnen Audio-Tracks oder schon genauere Informationen über die Interpreten und die Titel ausgegeben. Das letztere ist dann der Fall, wenn die Informationen in einer Datenbank auf dem Computer zu finden sind.

| ▲   📢                                     |                            | SONY              | DVD-ROM (                               | DDU1612                       |                               | *        |       |   |      |
|-------------------------------------------|----------------------------|-------------------|-----------------------------------------|-------------------------------|-------------------------------|----------|-------|---|------|
| Default                                   |                            |                   | ×                                       |                               |                               |          |       |   |      |
| Künstler                                  | Kein Künstler              |                   | Genre                                   | Unbekan                       | int 💌                         | Track Ve | rsatz | ( | 2    |
|                                           | Kein Titel                 |                   |                                         |                               |                               |          |       |   |      |
| Titel                                     | Kein Titel                 |                   | Jahr                                    |                               |                               |          |       | 1 | 0)** |
| Titel<br>Name                             | Kein Titel                 | Track             | Jahr<br>Startzeit                       | Abspiel                       | Größe                         | Status   | ~     | ( | 2    |
| Titel<br>Name<br>Audio Trac<br>Audio Trac | Kein Titel<br>k 01<br>k 02 | Track<br>01<br>02 | Jahr<br>Startzeit<br>0.00.00<br>3.14.39 | Abspiel<br>3 14 39<br>3 09 74 | Größe<br>32.72 MB<br>31.96 MB | Status   |       | ( |      |

 Wählen Sie den Menüpunkt CDDB/Von lokaler CDDB lesen. Entweder werden die Informationen angezeigt oder es muss der Menüpunkt CDDB/Von Remote CDDB lesen gewählt werden. Bei einer bestehenden Internet-Verbindung wird nun in der externen Datenbank gesucht. Die Wahrscheinlichkeit, dass die Informationen gefunden werden, ist relativ groß. Ist dies nicht der Fall, können die Informationen auch später über die Tastatur eingegeben werden.

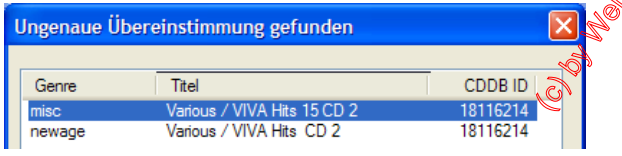

• Wählen Sie, wenn die Informationen gefunden wurden, eine Möglichkeit aus.

| 🔺 📢 🖡                     | * *** ** * * * * *               | SONY     | DVD-ROM (          | DDU1612            |                      | *        |       |   |     |
|---------------------------|----------------------------------|----------|--------------------|--------------------|----------------------|----------|-------|---|-----|
| Default                   |                                  |          | ×                  |                    |                      |          |       |   |     |
| Künstler                  | ler Various                      |          |                    | Рор                | ~                    | Track Ve | rsatz | ^ | Q   |
| Titel                     | VIVA Hits 15 CD 2                |          | Jahr               | 2001               |                      |          |       |   | 0"+ |
| Name                      |                                  | Track    | Startzeit          | Abspiel            | Größe                | Status   | ~     |   |     |
| Jeanette /<br>Safri Duo / | How it`s got to be<br>⁄Baya Baya | 01<br>02 | 0.00.00<br>3:14.39 | 3:14.39<br>3:09.74 | 32.72 MB<br>31.96 MB | 3        |       |   | C.  |
| Brooklyn E                | lounce / Club Bizarre            | 03       | 6:24.38            | 3:46.38            | 38.10 MB             |          | ~     | ~ |     |

Bearbeitungsschritte (Fortsetzung): Unabhängig davon, ob Titel- und Interpreteninformationen gefunden wurden, kann die • Konvertierung durchgeführt werden. Wählen Sie den Menüpunkt Konvertieren/CD Track(s) in WAV-Datei extrahieren. • Alternative: Schaltfläche CD Track(s) in WAV-Datei extrahieren Der Kopiervorgang beginnt. Die einzelnen CD Tracks werden als WAV-Datei auf die . Festplatte übertragen. Der Fortschritt des Extrahierens wird angezeigt. Im Windows-Explorer sind die entsprechen Dateien danach sichtbar. Sie können nun über einen Medien Player aufgerufen und abgespielt werden. D:\Musik\Various\VIVA Hits 15 CD 2 Datei Bearbeiten Ansicht Favoriten Extras ? 1 - 1 Suchen 🔇 Zurück 👻 🐑 Ordner ...... 🗸 🛃 Wechseln zu Adresse D: Musik Various VIVA Hits 15 CD 2 Ordner X  $\odot$  $\odot$  $\odot$ E C Musik ^ 01-Jeanette \_ How it`s got to be.wav 02-Safri Duo \_Baya Baya.wav 03-Brooklyn Bounce 🖃 🧰 Various Club Bizarre.way VIVA Hits 15 CD 2 20 Objekte(e) (Freier Speicherplatz: 15,8 GB) 748 MB 🛃 Arbeitsplat: Über den Menüpunkt Konvertieren/CD Track(s) in komprimierte Audiodatei extra-• hieren können Sie die Titel auch in MP3-Format oder in einem anderen Format aufnehmen, je nachdem, welches Format bei den Einstellungen gewählt wurde. Alternative: Schaltfläche CD Track(s) nach komprimierte Audiodatei extrahieren 0 Auch bestehende Dateien können in ein anderes Format umwandelt werden. Wählen Sie den Menüpunkt WAV-Datei(en) in komprimierte Audiodateien umwandeln. Alternative: Schaltfläche CD Track(s) nach komprimierte Audiodatei extrahieren 0 Wählen Sie das entsprechende Verzeichnis aus und kicken Sie die Schaltflächen Al-• les auswählen und Konvertieren an. Öffnen  $\mathbf{x}$ D:\Musik\Various\VIVA Hits 15 CD 2\ Verzeichnis Verfügbare Dateien: Dateiname Туре Datum Pfad Größe . ~ afri Duv 2003/10 wav wav >

Originale Verzeichnisstruktur erhalten

Abbrechen

Konvertieren

© by Werner Geers und Bildungsverlag1, Troisdorf

Normalisieren

Alles auswählen

Unterverzeichnisse inkl

Original löschen

#### Bearbeitungsschritte (Fortsetzung):

- Die Konvertierung kann bei der gewählten Qualität (siehe Einstellungen) einige Zeit in Anspruch nehmen. Die Daten werden bei den gewählten Einstellungen in den Ordner Musik übertragen und können von dort mit Hilfe des Windows-Explorers in ein beliebiges Verzeichnis übertragen werden.
- Komprimierte Dateien können auch umgekehrt wieder in das WAV-Format konvertiert werden. Dazu ist der Menüpunkt Konvertieren/Komprimierte Audio-Datei(en) in WAV-Datei(en) umwandeln. Selbstverständlich können durch die Komprimierung verloren gegangene Informationen nicht wieder hergestellt werden.
- Über den Menüpunkt Bearbeiten/Track umbenennen können Sie den jeweils gewählten Song umbenennen. Dies ist vor allem dann notwendig, wenn Albuminformationen über das Internet nicht zur Verfügung gestellt werden.
- Wählen Sie den Menüpunkt Bearbeiten/Albuminformation in die Zwischenablage kopieren. Die Informationen (Interpret usw.) können dann z. B. in die Textverarbeitung Word oder die Tabellenkalkulation Excel eingefügt werden.

#### 1.3.3 Abspielen einer CD und Erstellen einer Playlist

Das Programm verfügt über einen kleinen, aber außerordentlich leistungsfähigen Player. Außerdem können Playlisten erstellt werden, die auch mit anderen Playern, beispielsweise dem **Windows Media Player** oder dem Player **Winamp**, abgespielt werden können.

#### Bearbeitungsschritte:

- Wählen Sie den Menüpunkt Extras/Media Datei Player.

| obter optione                  | Abspielliste Hilfe |  |
|--------------------------------|--------------------|--|
| ▲ ₩ ₩                          | <b>&gt; 00 </b>    |  |
| 0:12 / 3:10 Bi<br>D:\Musik\Var | rate 160 kbps      |  |
|                                |                    |  |

• Mit Hilfe der von Stereoanlagen usw. bekannten Symbole können dann die ausgewählten Titel abgespielt werden.

- Über den Menüpunkt Abspielliste/Löschen werden alle Titel aus der Liste entfernt.
- Um eine Playlist zu erstellen, wählen Sie den Menüpunkt Abspielliste/Erstellen.

| Dateiname: | Musik_Verschiedene_Interpreten | Speichem  |
|------------|--------------------------------|-----------|
| Dateityp:  | M3U PlayList (*.m3u)           | Abbrechen |

• Um die Musik später wieder aufzurufen, kann man dann die erstellte **Playlist** statt einzelner Titel auswählen.

## 1.4 Normalisieren mit MP3Gain

Mit Hilfe des Freewareprogramm **MP3Gain**, welches ebenfalls im Internet kostenlos zur Verfügung gestellt wird, lassen sich MP3-Dateien normalisieren, also auf eine bestimmte einheitliche Lautstärke bringen. Oftmals ist die Lautstärke von MP3-Dateien außerordentlich unterschiedlich, so dass beim Abspielen am Computer, am MP3-Player usw. andauernd eine Anpassung der Lautstärke erfolgen muss. Mit Hilfe der Normalisierung ist das Problem gelöst.

| Bearbeitungsschritte:                                                                                                    |
|----------------------------------------------------------------------------------------------------|
| Starten Sie das Programm <b>MP3Gain</b> .                                                                                                    |
| Normalerweise wird das Programm beim ersten Aufruf eine englischsprachige Mer<br>führung anbieten. Wählen Sie deshalb den Menüpunkt Language/Deutsch.<br>Wählen Sie den Menüpunkt Datei/Dateien hinzufügen.                                                                                                    |
| Alternative: Schaltfläche MP3-Dateien der Liste hinzufügen<br>Wählen Sie im Fenster Öffnen das entsprechende Laufwerk und die entsprechend<br>MP3-Dateien aus.                                                                                                    |
| 🕮 MP3Gain                                                                                                    |
| Dateien Ordner       Album       Track       Dateien Alle         Zelwert für "normale" Laustarke:       39       0       dB (Standard: 89,0)         Pfad\Datei       Lautstorn:       Clipping       Track-Anpass.         D:\Musik\Various\VIVA Hits 15 CD 2\Vormalisierung\01-Jeanette_How it's got to be.mp3       95.0°       -7,5         D:\Musik\Various\VIVA Hits 15 CD 2\Vormalisierung\02-Neuland.mp3       Ja       -9,0         D:\Musik\Various\VIVA Hits 15 CD 2\Vormalisierung\02-Safri Duo_Baya Baya.mp3       94,6       -6,0         Abbrachen       Beenden       Datei-Fortschritt       Datei-Fortschritt |
| Gesamt-Fortschritt                                                                                                    |
| Bestimmen Sie die Lautstärke (Zielwert für "normale Lautstärke).<br>Wählen Sie den Menüpunkt Lautstärke anpassen/Track-Anpassung.<br>Alternative: Schaltfläche Vorges. Änderung der Lautstärke durchführen                                                                                                    |
| Pfad\Datei Lautstä Clipping Track-Anpass<br>D:\Musik\Various\VIVA Hits 15 CD 2\Normalisjerung\01-leanette How it's got to be mp3 88.3 0.0                                                                                                    |
| D: Wusik Warious WIVA Hits         15 CD         2 Wormalisierung 02-Neuland.mp3         89,4         0,0           D: Wusik Warious WIVA Hits         15 CD         2 Wormalisierung 02-Safri Duo         Baya Baya.mp3         88,6         0,0                                                                                                    |
| Über den Menüpunkt Lautstärke/Anpassungen widerrufen lassen sich die Änderu<br>gen rückgängig gemacht.                                                                                                    |

• Mit Hilfe des Menüpunkts **Datei/Ordner hinzufügen** werden die MP3-Dateien eines Ordners/einer gesamten Festplatte laden und dann entsprechend anpassen.